# Quality Educator Loan Assistance User Guide

## Contents

| Important Dates and Mailing Information          | 2  |
|--------------------------------------------------|----|
| Logging in to MSEIS                              | 2  |
| Never Used MSEIS?                                | 2  |
| Already a MSEIS User?                            | 8  |
| How to Find the Loan Assistance Application Page | 9  |
| From the Home Screen                             | 9  |
| Using the Menu                                   | 10 |
| The Loan Assistance Application Page             | 11 |
| Creating a Loan Assistance Application           | 11 |
| Updating Contact Information                     | 12 |
| Adding a Loan Assistance Application             | 14 |
| How to Edit or Delete Records                    | 17 |
| Financial Information                            | 17 |
| Employment Information                           | 20 |
| Employment Position List                         | 24 |

## Important Dates and Mailing Information

The Quality Educator Loan Assistance application is found online in <u>MSEIS</u>, the <u>Montana educator licensure system</u>. While MSEIS is always available, the application will only be open from February 1<sup>st</sup> 2021 to March 21<sup>st</sup> 2021, and all supporting documents to complete the application must be postmarked by March 21<sup>st</sup> to:

Office of Public Instruction Attn: Loan Assistance Program PO Box 202501 Helena, MT 59620-2501

If you find any errors in your application after March 21<sup>st</sup>, contact the OPI at <u>OPILoanAssistance@mt.gov</u>.

More information about the Quality Educator Loan Assistance Program can be found on the <u>Quality Educator Loan</u> <u>Assistance FAQs page</u>.

## Logging in to MSEIS

MSEIS contains basic information for all educators and all employees at Montana accredited schools in order for each person to have a unique school employee ID, called the SEID. The basic information needed to create the SEID is the name, date of birth and social security number. So, although this system is primarily used for licensing educators, it also contains information on professionally licensed and non-licensed school employees. This same information is used to (1) create a new account and tie the existing information to the login; and (2) secure existing accounts. The following sections explain how to log in to MSEIS.

If you have any problems logging in to MSEIS, contact Educator Licensure at (406) 444-3150.

#### Never Used MSEIS?

If you are not an educator, you will need to create a new account to access MSEIS and the loan assistance application. On the login screen, find and click on the button that says "Create New User Account".

|                                                                             | MSEIS/TEAMS Login<br>Montana Office of Public Instruction<br>Elsie Arntzen, Superintendent                                                                                                    | 1                                                                                                    |
|-----------------------------------------------------------------------------|----------------------------------------------------------------------------------------------------|----------------------------------------------------------------------------------------------------|
| Help MSEIS User Manual Contact MSEIS Support Contact TEAMS Support OPI Home | Already Have A User Account? Login Here:<br>User Name:<br>Password:<br>Login To System                                                                                                    | New User? Create User Account Here:<br>Click the Create New User Account button to create a MSEIS User Account.<br>Create New User Account                                                                                                    |
| • Of Highlie                                                                | Forgot Login Information? Login Here:<br>If you do not remember your password, you can click on the button "Forgot Your<br>Password?" below to access the system by verifying some basic information<br>about your account.<br>Forgot Your Password?                                                                                                   | Guest Login<br>Provides access to the Montana Educator Credential Lookup through the MSEIS<br>System.<br>Provides access to Accreditation Reports through the TEAMS System.<br>Guest Login                                                                                                    |
|                                                                             | This system is the property of the Office of Public Instruction. Unauthorized use is<br>and all files on this system may be intercepted, monitored, recorded, copied, audit<br>user consents to such. Unauthorized or improper use of this system may result in<br>and consent to these terms and conditions of use. Do not log in if you do not agree | a violation of Montana Code Annotated § 45-6-311. Any and all uses of this system<br>ed, inspected, and disclosed to authorized personnel. By using this system, the<br>civil and criminal penalties. By using this system, you indicate your awareness of<br>a to the conditions stated in this warming. |

Select the second option, "I have never held a Montana Educator License and would like to apply for an Educator License in the State of Montana." You will not be applying for an educator license, but you will be accessing the system. Then click Next.

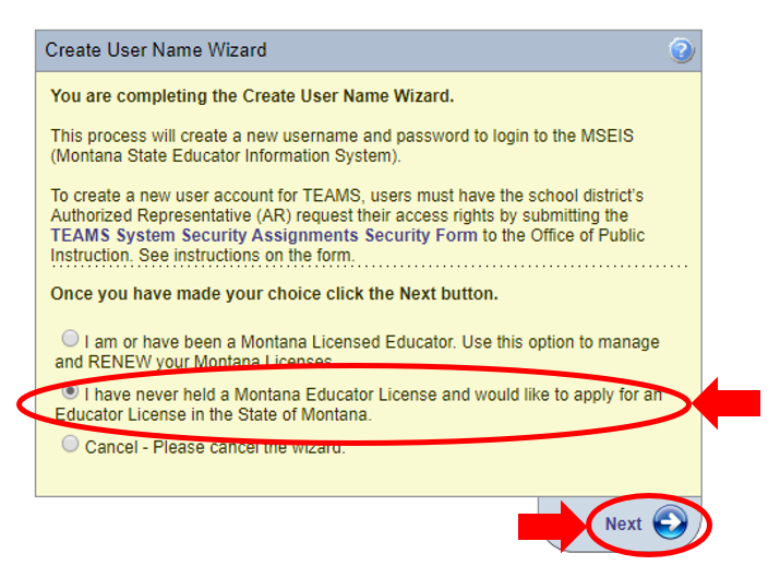

Enter your information, fields with an asterisk are required. Then click Next.

| Create User Name Wizard 📀 👔                                                                                            |
|----------------------------------------------------------------------------------------------------|
| You are completing the Create User Name Wizard.                                                                        |
| Please enter and confirm your Montana SSN, name and date of birth below so we can begin creating your educator record. |
| Once you have entered and confirmed the data click on the Next button.                                                 |
| Social Security Number: ••••••• (Ex: 99999999)                                                                         |
| Confirm Social Security Number:                                                                                        |
| First Name: Test                                                                                                    |
| Middle Initial:                                                                                                    |
| Last Name: Case                                                                                                    |
| Date of Birth: 01/01/1980 MM/DD/YYYY                                                                                   |
| Gender: 🔘 Female 🛛 💿 Male *                                                                                            |
| Hispanic: Non-Hispanic 🔻 *                                                                                             |
| Race: 🔲 American Indian/Alaskan Native 👘 Asian                                                                         |
| Black or African American Native Hawaiian or Pacific Islander                                                          |
| Unknown White, Non-Hispanic                                                                                            |
| Once you have entered the required information click the Next button.                                                  |
| Continue - Please continue the wizard                                                                                  |
| Cancel - Please cancel the wizard                                                                                      |
| S Previous Next O                                                                                                    |

The screen will now show a message letting you know that your records were found in the system, click Next to link your login to your existing records.

| Create User Name Wizard                                                                                                    | 0                                                              |
|----------------------------------------------------------------------------------------------------|----------------------------------------------------------------|
| You are completing the Create User Name Wizard.                                                                                                    |                                                                |
| Please enter and confirm your Montana SSN, name and date of birth below so                                                                                                    | we can begin creating your educator record.                    |
| Once you have entered and confirmed the data click on the Next button.                                                                                                    |                                                                |
| Social Security Number: ••••••• (Ex: 999999999)                                                                                                    |                                                                |
| Confirm Social Security Number:                                                                                                    |                                                                |
| Last Name: Case                                                                                                    |                                                                |
| Date of Birth: 01/01/1980 MM/DD/YYYY                                                                                                    |                                                                |
| Gender: 🔘 Female 🛛 🖲 Male *                                                                                                    |                                                                |
| Hispanic: Non-Hispanic 🔻 *                                                                                                    |                                                                |
| Race: 🔲 American Indian/Alaskan Native                                                                                                    | Asian                                                          |
| Black or African American                                                                                                    | Native Hawaiian or Pacific Islander                            |
| Unknown                                                                                                    | White, Non-Hispanic                                            |
| Once you have entered the required information click the Next button<br>The entered SSN was found in our records. You have been redirected to t<br>laked to your newly created account.<br>© Continue - Please continue the wizard | the account creation wizard that allows existing records to be |
| O Cancel - Please cancel the wizard                                                                                                    |                                                                |
| Previous                                                                                                    | Next 🕥                                                         |

Enter a current email address, this will be used if you ever forget your password. Then click Next.

| Create User Name Wiza  | ard 🕜                                           |
|------------------------|-------------------------------------------------|
| You are completing the | Create User Name Wizard.                        |
|                        | Test Case                                       |
|                        |                                                 |
| Email Address:         | testcase@test.opi                               |
| Confirm Email Address: | testcase@test.opi                               |
| Once you have entered  | the required information click the Next button. |
| Continue - Please co   | ntinue the wizard                               |
| Previous               | Next 🕥                                          |
|                        |                                                 |

Enter an easy-to-remember user name. Then click Next.

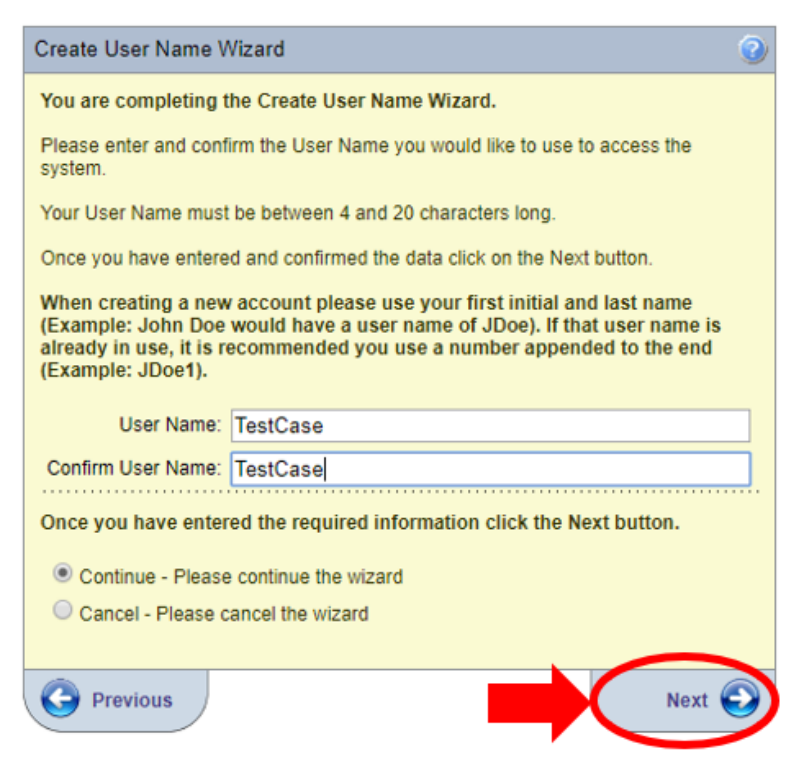

Enter a password that meets the following conditions: must be between 12 and 20 characters and consist of at least 3 types of characters (lower case, upper case, numeric and/or special, such as !@#). Then click Next.

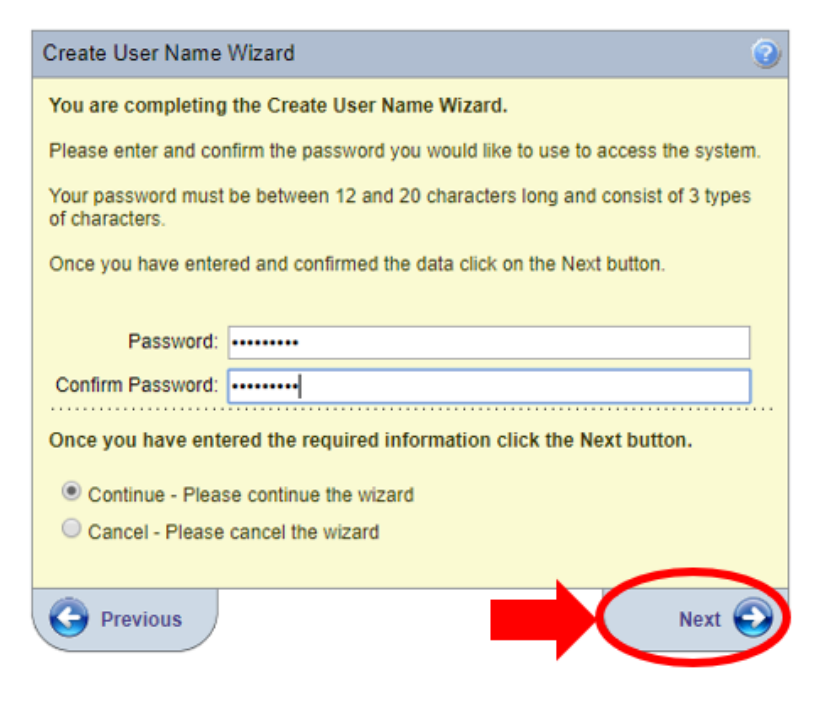

Select a secret question, this will be used if you ever forget your password. Then click Next.

| Create User Name Wizard                                                                                                    | 0        |
|----------------------------------------------------------------------------------------------------|----------|
| You are completing the Create User Name Wizard.                                                                                                    |          |
| Please select a secret question and answer to use for accessing the system. Thi<br>question will be asked any time you reset your User Name. It will be verified ever<br>25 logins to ensure that it is current. | is<br>ry |
| Once you have selected the question and entered the answer click on the Next<br>button.                                                                                                    |          |
| Secret Question:                                                                                                    |          |
| What is the name of your first pet?                                                                                                    |          |
| What is your father's middle name?                                                                                                    |          |
| What is your mother's maiden name?                                                                                                    |          |
| What town were you born in?                                                                                                    |          |
| Secret Question Answer:                                                                                                    |          |
| Oscar                                                                                                    |          |
| Once you have entered the required information click the Next button.                                                                                                    |          |
| Continue - Please continue the wizard                                                                                                    |          |
| Cancel - Please cancel the wizard                                                                                                    |          |
| Previous Next                                                                                                    | Ð        |

Enter your town of birth, this may be used if you ever need to contact the help desk. Then click Next.

| Create User Name Wizard                                                            |  |  |  |  |
|------------------------------------------------------------------------------------|--|--|--|--|
| You are completing the Create User Name Wizard.                                    |  |  |  |  |
| Please enter your town of birth below so we can further distinguish your identity. |  |  |  |  |
| Once you have entered and confirmed the data click on the Next button.             |  |  |  |  |
| Town of Birth: Kalamazoo                                                           |  |  |  |  |
| Once you have entered the required information click the Next button.              |  |  |  |  |
| Continue - Please continue the wizard                                              |  |  |  |  |
| Cancel - Please cancel the wizard                                                  |  |  |  |  |
| Previous Next 🕥                                                                    |  |  |  |  |

Confirm your user name, if this is not correct, click Previous, otherwise click Submit.

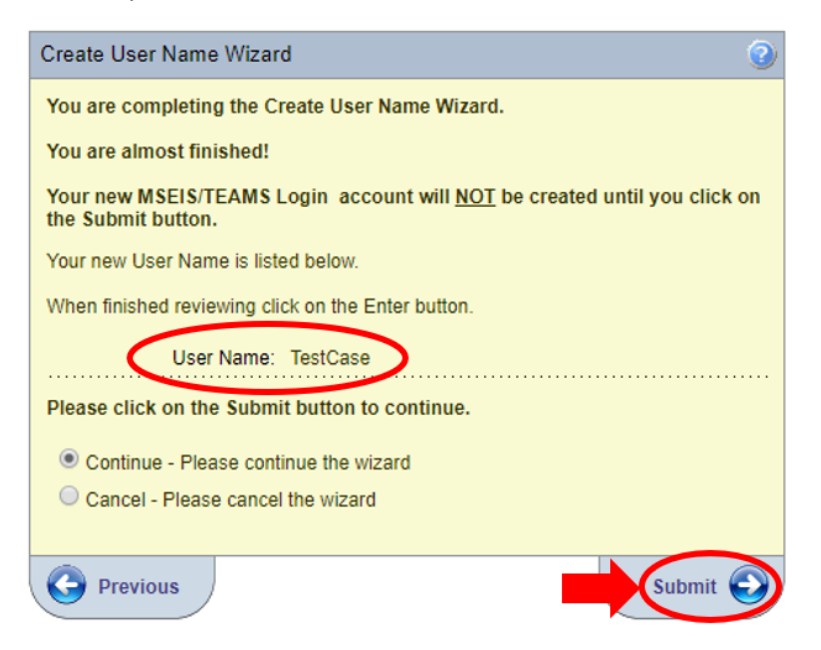

If you see this page, you have successfully created a login. Click on Educator to access MSEIS.

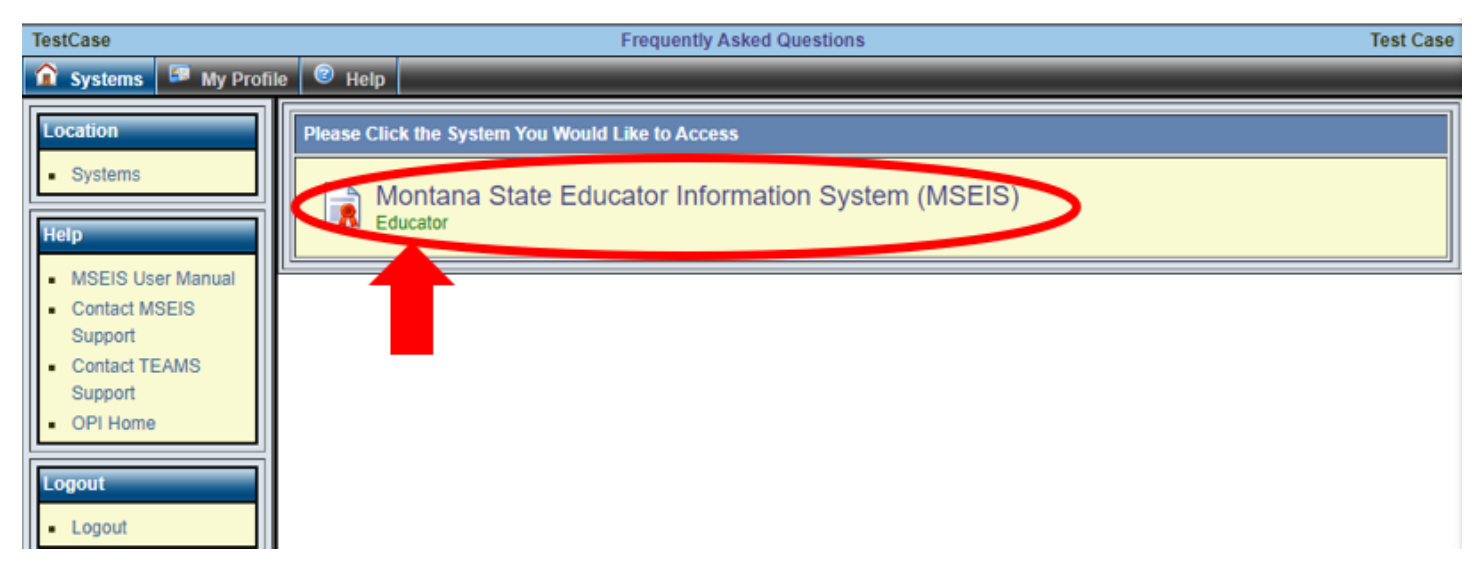

If you have any problems logging in to MSEIS, contact Educator Licensure at (406) 444-3150.

#### Already a MSEIS User?

If you are an educator or have used MSEIS in the past, you simply enter your user name and password to access the system. Then click Login To System.

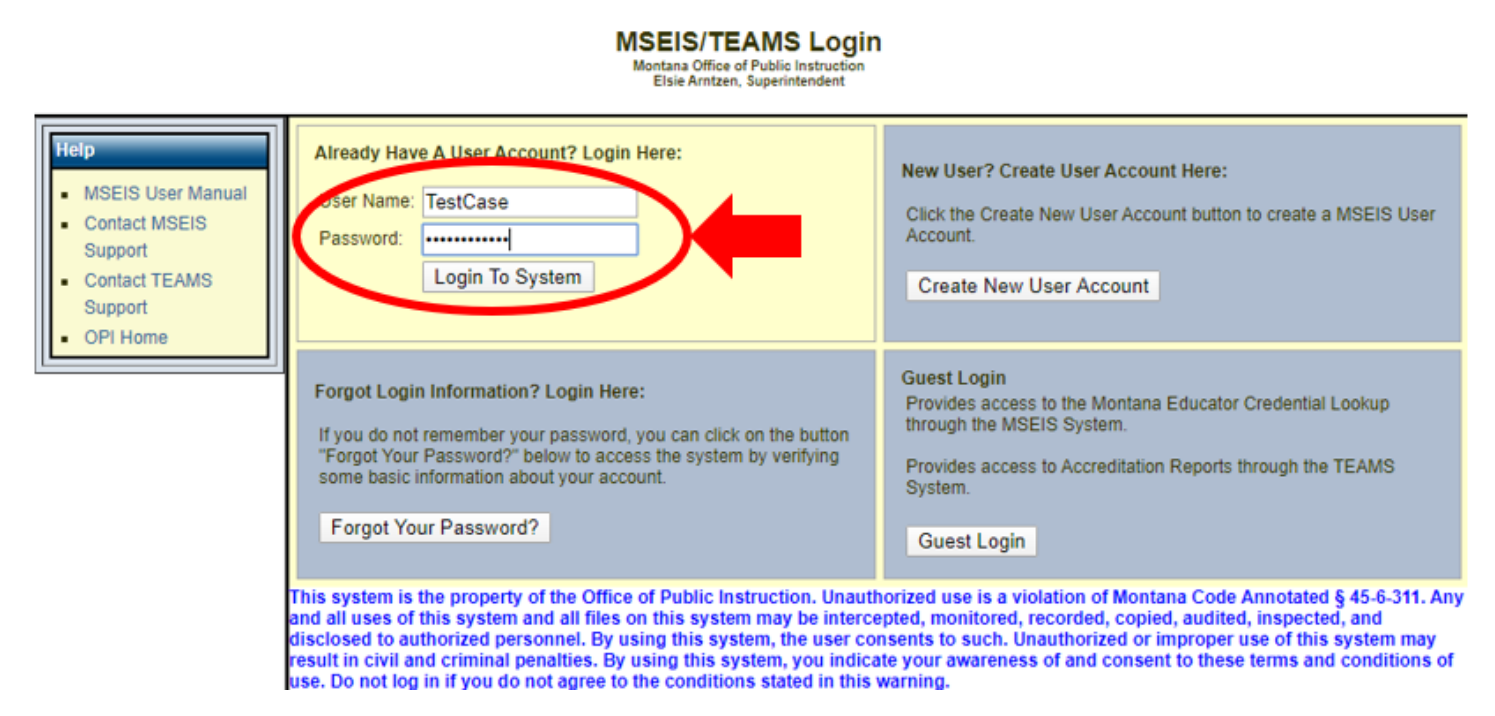

If you see this page, you have successfully logged in. Click on Educator to access MSEIS.

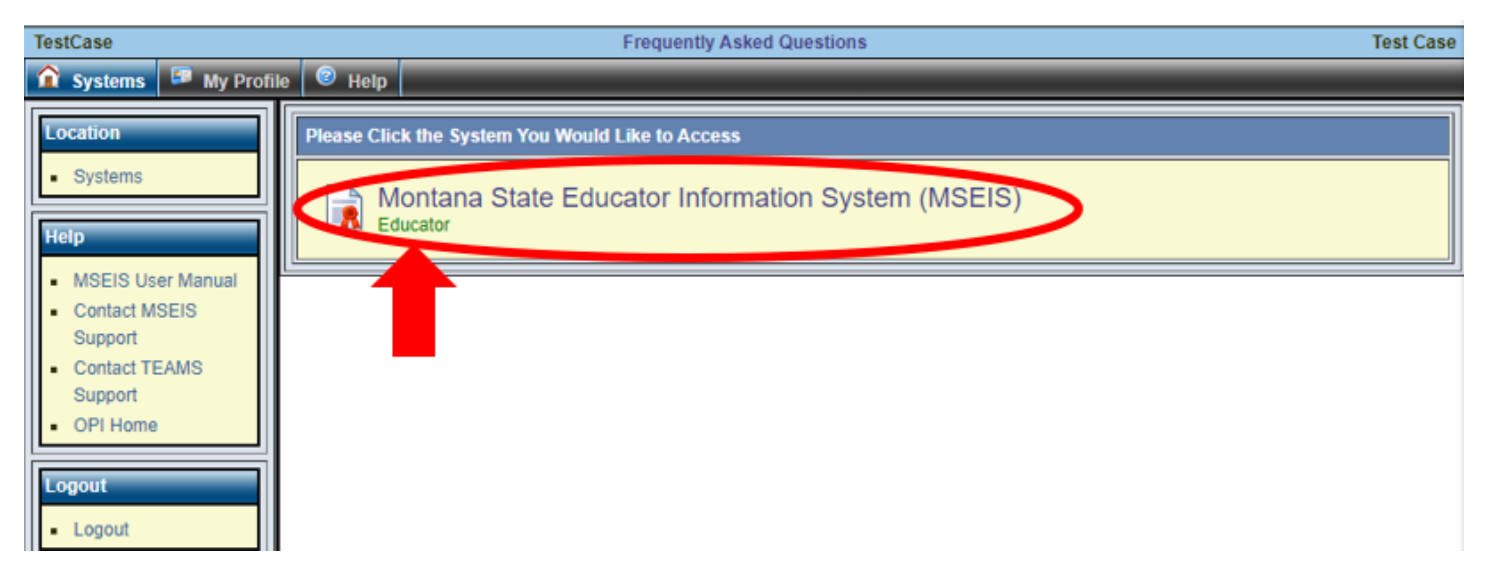

Should you forget your password, click Forgot Your Password and follow the prompts. After you enter all the requested information and are back at the login screen, an email will be sent to your address with a link that will allow you to update your password.

If you have any problems logging in to MSEIS, contact Educator Licensure at (406) 444-3150.

## How to Find the Loan Assistance Application Page

Once you have logged in and clicked on Educator, you will land on your Home Screen. The options you see here will depend on the activities available to you.

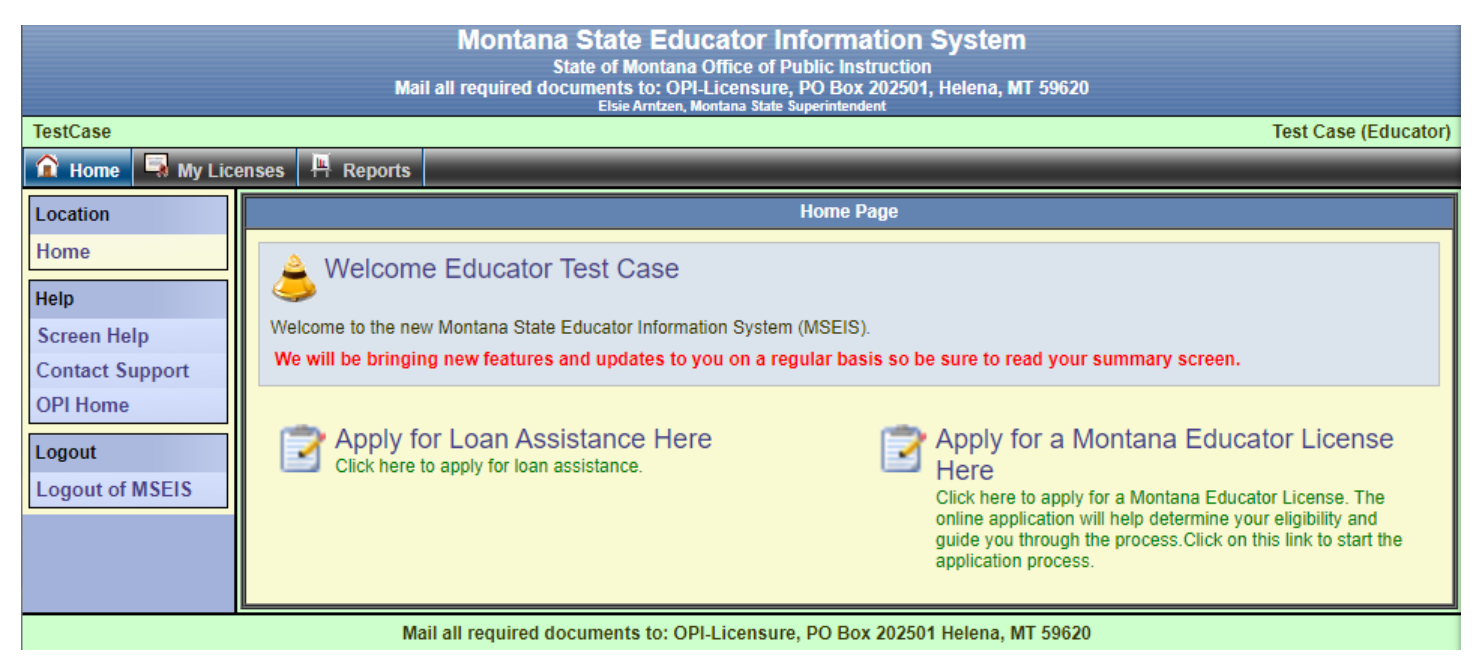

#### From the Home Screen

To access the loan assistance application from the Home Screen, click on the Apply for Loan Assistance Here option.

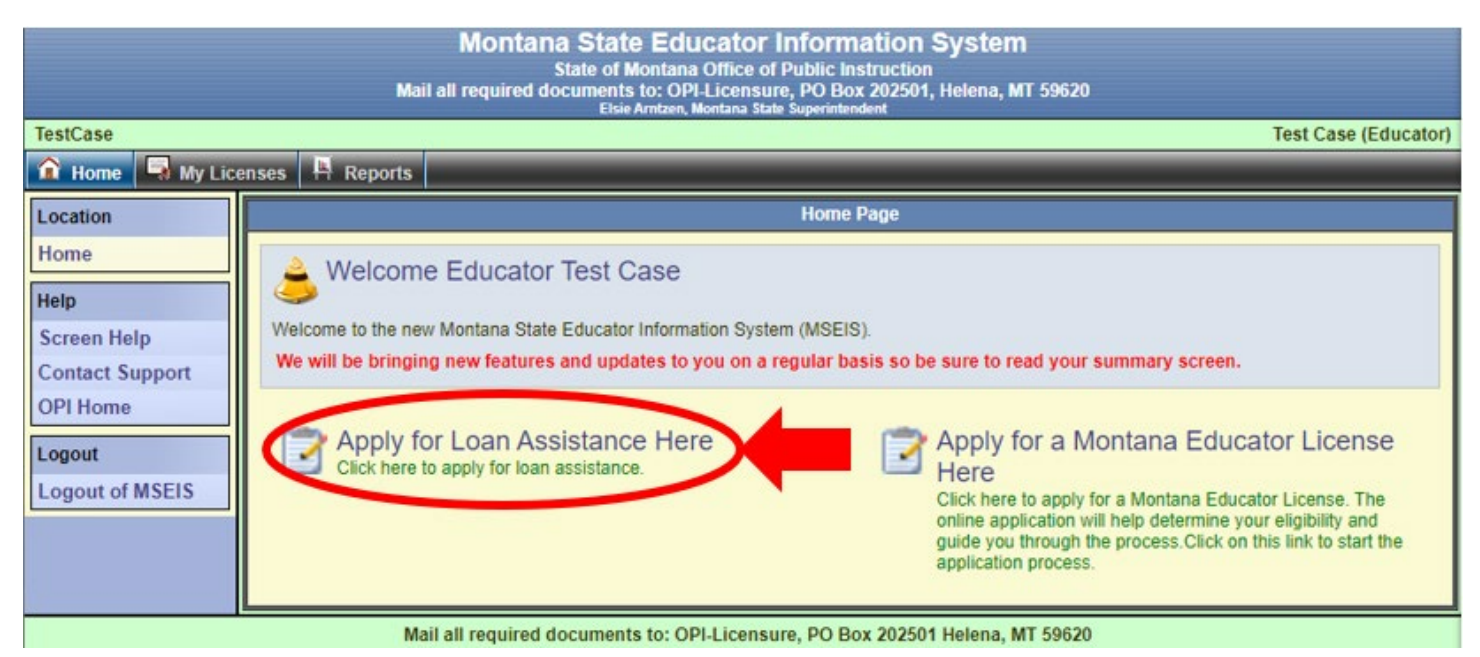

#### Using the Menu

Once the Loan Assistance application closes for the year, the only way you will be able to access your application is using the menu. Click on My Licenses to be directed to the Educator Licenses Summary page.

|                 | Montana State Educator Information System<br>State of Montana Office of Public Instruction<br>Mail all required documents to: OPI-Licensure, PO Box 202501, Helena, MT 59620<br>Elsie Arritzen, Montana State Superintendent |  |  |  |  |
|-----------------|----------------------------------------------------------------------------------------------------|--|--|--|--|
| TestCase        | Test Case (Educator)                                                                                                    |  |  |  |  |
| Home Ny Lice    | enses 1 P Reports                                                                                                    |  |  |  |  |
| Location        | Home Page                                                                                                    |  |  |  |  |
| Home            | A Welcome Educator Test Case                                                                                                    |  |  |  |  |
| Help            |                                                                                                    |  |  |  |  |
| Screen Help     | Welcome to the new Montana State Educator Information System (MSEIS).                                                                                                    |  |  |  |  |
| Contact Support | We will be bringing new features and updates to you on a regular basis so be sure to read your summary screen.                                                                                                    |  |  |  |  |
| OPI Home        | Provide the set of apply for Loan Assistance Here Sclick here to apply for loan assistance.                                                                                                    |  |  |  |  |
| Logout of MSEIS | Click here to apply for a Montana Educator License. The<br>online application will help determine your eligibility and<br>guide you through the process.Click on this link to start the<br>application process.              |  |  |  |  |
|                 | Mail all required documents to: OPLI icensure, PO Box 202501 Helena, MT 59620                                                                                                    |  |  |  |  |

This screen contains the recent history of an educator's license. Non-educators will see the screen shown, below. From here, click the Loan Assistance Application in the side menu.

| 😭 Home 🗔 My L               | icenses 💾 Reports                 |                                                                                                    |                               |                   |                      |                         |      |
|-----------------------------|-----------------------------------|----------------------------------------------------------------------------------------------------|-------------------------------|-------------------|----------------------|-------------------------|------|
| Location                    |                                   |                                                                                                    | There is no degree on file fo | or this educator. |                      |                         |      |
| Heme                        | Primary Information               |                                                                                                    | Contact Information           |                   | Miscellaneous        | Information             |      |
| Home                        | Full Name: T                      | Test Case                                                                                                    | Address:                      |                   | Race:                | University              |      |
| My Licenses                 | SEID. Z                           | 213002                                                                                                    | City State, Zip:<br>Email:    |                   | Hispanic.<br>Status: | SEID Generated          |      |
| Educator Options            | DOB: 1                            | 1/1/1980                                                                                                    | Home Phone:                   |                   | Status.              | SEID Generated          |      |
| Licenses                    | Gender: F<br>Maiden:              | Female                                                                                                    | Work Phone:<br>Alt Phone:     |                   | Print Name:          | (Test Case)             |      |
| Images                      |                                   |                                                                                                    | Click here to edit your conta | act information   |                      |                         |      |
| Degrees                     |                                   |                                                                                                    |                               |                   |                      | Drint Liconso Hist      | 0.04 |
| Background                  |                                   |                                                                                                    |                               |                   |                      | Frint Livense filsu     | y y  |
| Fees                        | Show All                          |                                                                                                    | Applications                  |                   |                      |                         |      |
| Notes                       | SHOW AII                          |                                                                                                    | Applications                  | ,                 |                      |                         |      |
| Professional<br>Development | View ID<br>No Records Found       | Document Description                                                                                           | Status Background Source      | ce Received Pay I | nfo Balance          | Evaluator Created Upda  | ated |
| Print History               |                                   |                                                                                                    |                               |                   |                      |                         |      |
| License History             | Lienee                            |                                                                                                    |                               |                   |                      |                         |      |
| Personal History            | Show All                          | Show All Licenses To review endorsements associated with each of the licenses listed below, click on "Select". |                               |                   |                      |                         |      |
| NBPTS                       | View Se                           | elect Duplicate Cert ID                                                                                        | Class Description Status      | Recommend App     | Date Issued          | Effective Expires Print | ed?  |
| Tests                       | No Records Found                  |                                                                                                    |                               |                   |                      |                         |      |
| Loan Assistance             |                                   |                                                                                                    |                               |                   |                      |                         |      |
| Application                 |                                   |                                                                                                    | Endorsements For Selec        | cted License      |                      |                         |      |
| Help                        | Endorsement                       | Description                                                                                                    | Status Recommend              | App Date          | Issued               | Effective Expires       |      |
| Screen Help                 |                                   |                                                                                                    |                               |                   |                      |                         |      |
| Contact Support             |                                   |                                                                                                    |                               |                   |                      |                         |      |
| OPI Home                    | Deficiencies For Selected License |                                                                                                    |                               |                   |                      |                         |      |
| Logout                      | Code Sta                          | atement Def                                                                                                    | Removal Reason                | Group             | Remo                 | oved Created            |      |
| Logout of MSEIS             |                                   |                                                                                                    |                               |                   |                      |                         |      |
|                             | <u> </u>                          |                                                                                                    |                               |                   |                      |                         |      |

#### The Loan Assistance Application Page

The Loan Assistance Application screen is made up of three sections: (1) Contact and Demographic Information; (2) Side Menu; and (3) Summary Information. We will cover sections (1) and (3) later. Section (2) shows your location in MSEIS by highlighting it in yellow. This menu allows you to quickly navigate to other sections of MSEIS, such as Notes and Professional Development.

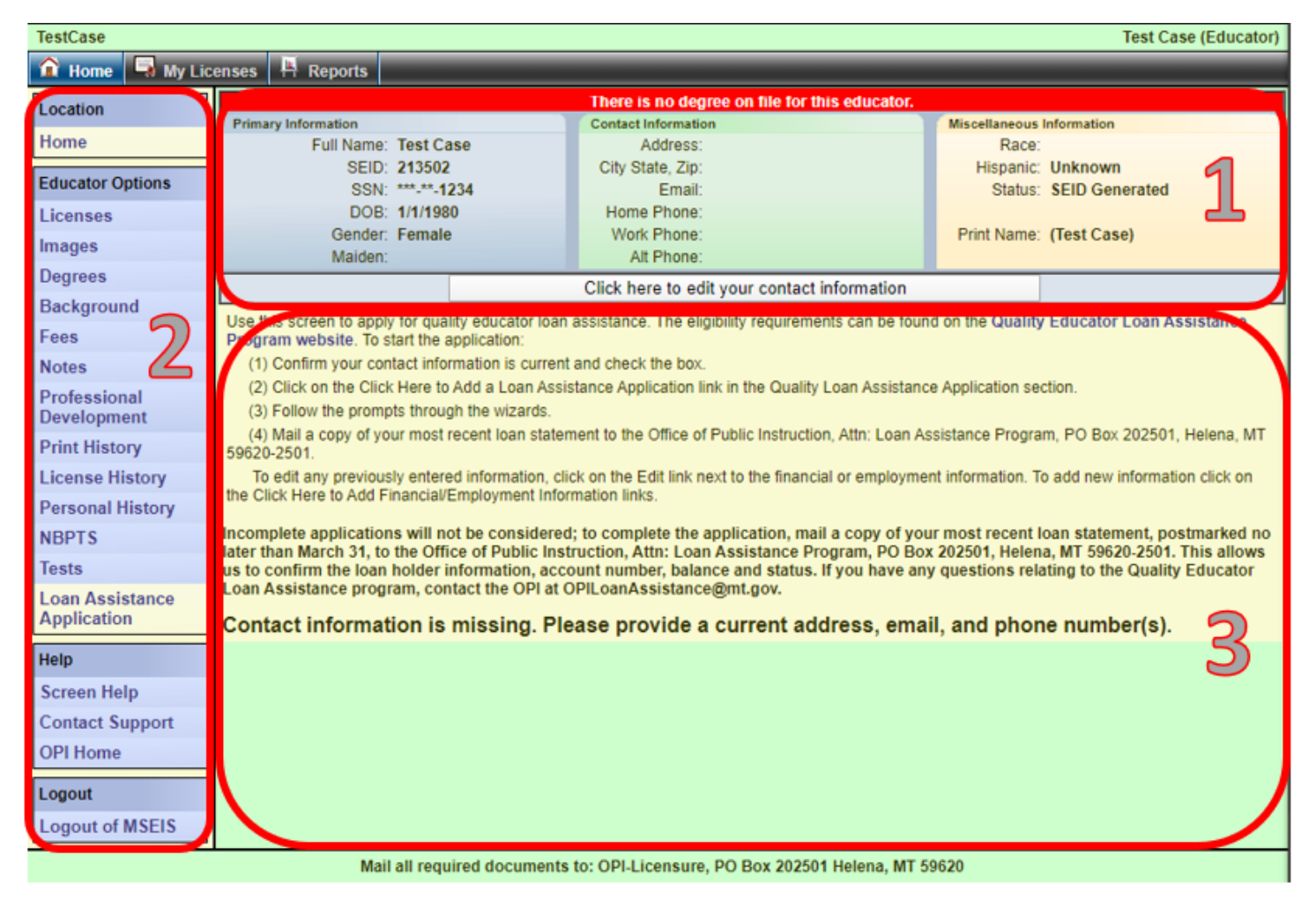

### Creating a Loan Assistance Application

Once on the Loan Assistance Application screen, it is critical that your MSEIS record contains current contact information. We need this information to contact you with questions and updates relating to your loan assistance application. This information is so important, the system will not allow you to create an application until your contact information is entered and confirmed to be current.

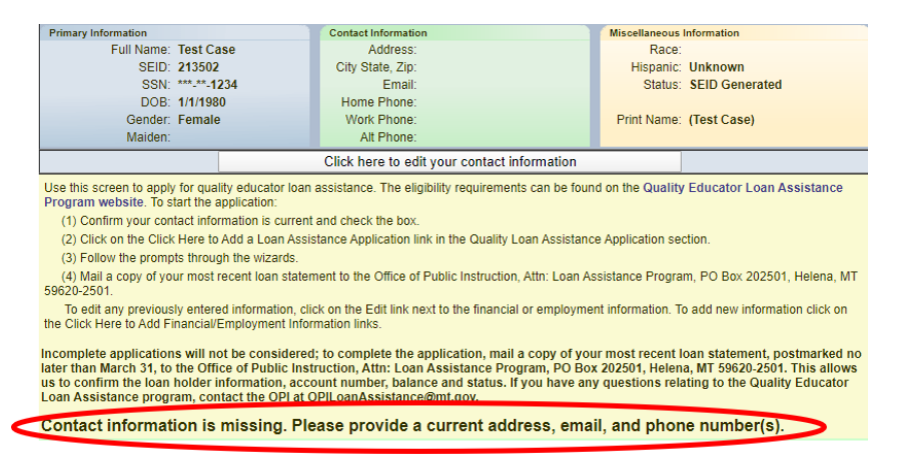

#### Updating Contact Information

If your contact information is missing or incorrect, click on the button "Click here to edit your contact information" to begin the update wizard.

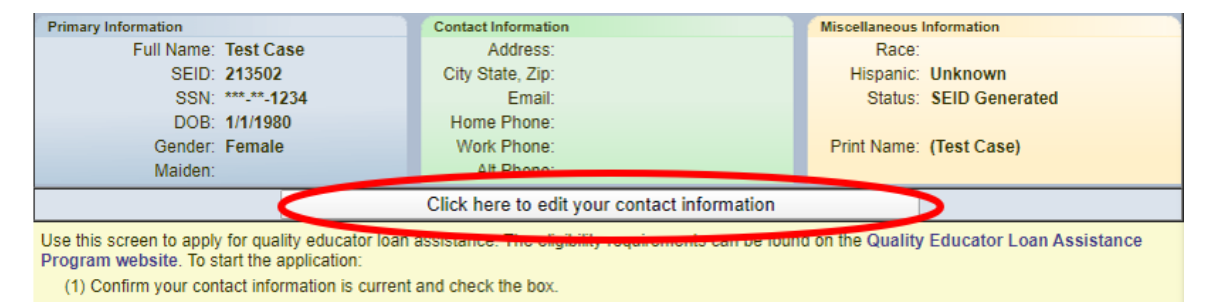

Confirm or correct all information on the first screen. If your Last Name or Birth Date are incorrect, contact Educator Licensure at (406) 444-3150 for help. All fields marked with a red asterisk are required. Click Next to continue.

| Edit Educator -   | Step 1 of 3                                                                | 0 |
|-------------------|----------------------------------------------------------------------------|---|
| Please edit the p | profile information and click the Next button.                             |   |
| To edit your TI   | N/GST, Last Name, or Birth Date, contact the OPI-Licensure at cert@mt.gov. |   |
| TIN / GST:        | Enter your TIN or GST only if you did not provide a SSN. *                 |   |
| Prefix:           | ▼                                                                          |   |
| First Name:       | Test *                                                                     |   |
| Middle Name:      |                                                                            |   |
| Last Name:        | Case *                                                                     |   |
| Maiden Name:      |                                                                            |   |
| Print Name:       |                                                                            |   |
| Suffix:           | <b>T</b>                                                                   |   |
| Gender:           | Female <b>*</b>                                                            |   |
| Birth Date:       | 1/1/1980 MM/DD/YYYY *                                                      |   |
| Hispanic:         | Non-Hispanic 💌 *                                                           |   |
| Race:             | American Indian/Alaskan Native                                             |   |
|                   | Black or African American Native Hawaiian or Pacific Islander              |   |
|                   | Unknown Swhite, Non-Hispanic                                               |   |
|                   |                                                                            | _ |
| Once you have     | entered the required data click on the Next button.                        |   |
| Continue - F      | Please continue the wizard.                                                |   |
| Cancel - Ple      | base cancel the wizard.                                                    |   |
|                   | Next                                                                       |   |

Confirm or correct all information on the second screen. All fields marked with a red asterisk are required. NOTE: After entering the Zip Code and tabbing to the next field, the City will populate. Click Next to continue.

| Edit Educator - S                                  | tep 2 of 3 🥥                                                                                             |
|----------------------------------------------------|----------------------------------------------------------------------------------------------------|
|                                                    |                                                                                                    |
| Please enter the a                                 | ddress information and click the Next button.                                                            |
| Mailing Address:                                   | 100 Main Street *                                                                                        |
| Zip Code:                                          | 59601 *                                                                                                  |
| Zip Plus4:                                         |                                                                                                    |
| City:                                              | Helena *                                                                                                 |
| Country Code:                                      | United States *                                                                                          |
| State Code:                                        | Montana 🔹 *                                                                                              |
| Once you have e<br>Continue - Ple<br>Cancel - Plea | ntered the required data click on the Next button.<br>ease continue the wizard.<br>se cancel the wizard. |
| Previous                                           | Next 🕥                                                                                                   |

Confirm or correct all information on the third screen. All fields marked with a red asterisk are required. Click Submit to continue.

| Edit Educator - Step 3 of 3                                       | 2 |
|-------------------------------------------------------------------|---|
|                                                                   |   |
| Please enter the contact information and click the Submit button. |   |
| Work Phone: ()ext.                                                |   |
| Personal Phone: (406) 444 - 3150 *                                |   |
| Email Address: testcase@test.op                                   |   |
|                                                                   | _ |
| Please enter the contact information and click the Submit button. |   |
| Save - Please save the profile information.                       |   |
| Cancel - Please cancel the wizard                                 |   |
|                                                                   |   |
| C Previous Submit                                                 |   |

#### Adding a Loan Assistance Application

Once all contact information is entered, the application appears on the Loan Assistance Application screen. Follow the instructions on the screen to complete the application. First step, confirm your contact information is current and check the box. If you do not check the box, you will see the warning, circled below.

| Use this screen to apply for qual<br>Program website. To start the a                                                                                                    | Use this screen to apply for quality educator loan assistance. The eligibility requirements can be found on the Quality Educator Loan Assistance<br>Program website. To start the application:                                                                                                    |                                                                          |                                                                                                    |  |  |  |  |  |  |  |  |  |
|----------------------------------------------------------------------------------------------------|----------------------------------------------------------------------------------------------------|--------------------------------------------------------------------------|----------------------------------------------------------------------------------------------------|--|--|--|--|--|--|--|--|--|
| (1) Confirm your contact infor                                                                                                    | mation is current and check th                                                                                                    | ne box.                                                                  |                                                                                                    |  |  |  |  |  |  |  |  |  |
| (2) Click on the Click Here to                                                                                                    | Add a Loan Assistance Applic                                                                                                    | ation link in the Quality Loan Assistance Application section.           |                                                                                                    |  |  |  |  |  |  |  |  |  |
| (3) Follow the prompts throug                                                                                                    | h the wizards.                                                                                                    |                                                                          |                                                                                                    |  |  |  |  |  |  |  |  |  |
| (4) Mail a copy of your most r<br>59620-2501.                                                                                                    | ecent loan statement to the O                                                                                                    | ffice of Public Instruction, Attn: Loan Assistance Program, PO Box 202   | 501, Helena, MT                                                                                                    |  |  |  |  |  |  |  |  |  |
| To edit any previously entere<br>the Click Here to Add Financial/E                                                                                                    | d information, click on the Edi<br>imployment Information links.                                                                                                    | t link next to the financial or employment information. To add new infor | mation click on                                                                                                    |  |  |  |  |  |  |  |  |  |
| Incomplete applications will no<br>bur than March 31, to the Office<br>o confirm the loan holder in<br>n Assistance program, con<br>Check here to confirm all con<br>eligibility. | ncomplete applications will not be considered; to complete the application, mail a copy of your most recent loan statement, postmarked no<br>for than March 31, to the Office of Public Instruction, Attn: Loan Assistance Program, PO Box 202501, Helena, MT 59620-2501. This allows<br>o confirm the loan holder information, account number, balance and status. If you have any questions relating to the Quality Educator<br>n Assistance program, contact the OPI at OPILoanAssistance@mt.gov. |                                                                          |                                                                                                    |  |  |  |  |  |  |  |  |  |
| Quality Loan Assistance Application                                                                                                    |                                                                                                    |                                                                          |                                                                                                    |  |  |  |  |  |  |  |  |  |
| View                                                                                                    | Year Applied For                                                                                                    | Loan Assistance Participant Prior to 2017                                | Updated                                                                                                    |  |  |  |  |  |  |  |  |  |
| No Records Found                                                                                                    |                                                                                                    |                                                                          |                                                                                                    |  |  |  |  |  |  |  |  |  |
|                                                                                                    | Click Here to                                                                                                    | o Add a Loan Assistance Application                                      |                                                                                                    |  |  |  |  |  |  |  |  |  |
|                                                                                                    | Verify all contact infor                                                                                                    | mation is current. If it is current, check the box                       |                                                                                                    |  |  |  |  |  |  |  |  |  |
|                                                                                                    | Torny un contact mon                                                                                                    | indicer to current in the current chock are box                          |                                                                                                    |  |  |  |  |  |  |  |  |  |
|                                                                                                    | Loan Assistance Application Financial Information                                                                                                    |                                                                          |                                                                                                    |  |  |  |  |  |  |  |  |  |
| Deleting all finar                                                                                                    | cial information will create an                                                                                                    | incomplete application. To complete your application, enter at least on  | e financial record.                                                                                                    |  |  |  |  |  |  |  |  |  |
|                                                                                                    | Click H                                                                                                    | Here to Add Financial Information                                        |                                                                                                    |  |  |  |  |  |  |  |  |  |
|                                                                                                    |                                                                                                    |                                                                          |                                                                                                    |  |  |  |  |  |  |  |  |  |
|                                                                                                    | Loan Assistance                                                                                                    | ce Application Employment Information                                    |                                                                                                    |  |  |  |  |  |  |  |  |  |
| Deleting all employment                                                                                                    | information will create an inco                                                                                                    | omplete application. To complete your application, enter at least one en | nployment record.                                                                                                    |  |  |  |  |  |  |  |  |  |
|                                                                                                    | Oliok Lla                                                                                                    | are to Add Employment Information                                        | Deleting all employment information will create an incomplete application. To complete your application, enter at least one employment record. |  |  |  |  |  |  |  |  |  |

Once the box is checked appropriately and you've clicked to add a new application, follow the prompts through the wizards. The application will prepopulate the Year Applied For. Check the box if you <u>did not</u> apply for the quality educator loan assistance program when it was active before (prior to 2017). Click Next to continue.

| Add a loan assistance application - Step 1 of 3                                                                                                    |  |  |  |  |  |
|----------------------------------------------------------------------------------------------------|--|--|--|--|--|
|                                                                                                    |  |  |  |  |  |
| Quality Loan Assistance Application                                                                                                    |  |  |  |  |  |
| Loan assistance applications can only be submitted for the current school year. To<br>add an application for the year shown, ensure the Continue radio button is<br>selected and click the Submit button. |  |  |  |  |  |
| Year Applied For: 2020 (YYYY)  I have NOT participated in the quality educator loan assistance program prior to 2017.                                                                                     |  |  |  |  |  |
| Once you have entered the required data click on the Submit button.                                                                                                    |  |  |  |  |  |
| Continue - Please continue the wizard                                                                                                    |  |  |  |  |  |
| Cancel - Please cancel the wizard                                                                                                    |  |  |  |  |  |
|                                                                                                    |  |  |  |  |  |
| Next 😜                                                                                                    |  |  |  |  |  |

This step allows you to enter information for one or more loans. Select your Loan Holder from the drop down, there is an "Other" to select if you do not see yours listed. Provide your Loan Account Number (numbers and letters are valid), Loan Balance (based on your most current statement), check the box if your loan status is current, and enter the name of your Loan Holder, if you selected "Other".

If you have more than one loan to enter, select "Save and Stay" then click Next to continue and this page will refresh with blank fields for you to enter more. Once you complete the information for all your loans, select "Continue" and click Next.

| Loan assistance Financial i<br>school year. To add a Finar<br>Save and Stay radio button | nformation can only be submitted for the current                                                                                                    |
|------------------------------------------------------------------------------------------|----------------------------------------------------------------------------------------------------|
| multiple loans, select the S<br>each loan, then select Cont                              | ncial record for the year shown, ensure the Continue of<br>is selected and click the Submit button. If you have<br>ave and Stay radio button to enter information about<br>tinue and click the Next button. |
| Financial Information:                                                                   |                                                                                                    |
| Loan Holder:                                                                             | Other 🔹                                                                                                    |
| Loan Account Number:                                                                     | 1a2b3c                                                                                                    |
| Loan Balance:                                                                            | 10000.00 (99999.99)                                                                                                    |
| Loan is current:                                                                         |                                                                                                    |
| Other Loan Holder Name                                                                   | Test Loan Holder                                                                                                    |
| Other Loan Holder Name                                                                   | Test Loan Holder                                                                                                    |
| Continue - Please continue                                                               | nue the wizard                                                                                                    |
| Save and Stay - I have                                                                   | additional Financial information to enter                                                                                                    |

This step is similar to the loan screen, as it allows you to enter information for one or more employing districts/schools. As you make selections from the drop downs, the other drop down lists in the screen will update. Some positions cover an entire district, such as Superintendents or School Nurse, so a school does not need to be selected. Other positions are school specific, thus requiring a school to be selected, such as a Teacher or School Counselor. A list of each position with their district/school requirement is at the end of this document. Provide your current employing district, school (if needed), position, and initial hire date for the district.

If you have more than one employment record to enter, select "Save and Stay" then click Next to continue and this page will refresh with blank fields for you to enter more. Once you complete the information for all employment, select "Continue" and click Submit.

|                                                                                        | Louis restance application - Employment information                                                                                                    |
|----------------------------------------------------------------------------------------|----------------------------------------------------------------------------------------------------|
| Loop appintance of                                                                     | neleyment information can only be submitted for the surrant school year. To add an                                                                                                    |
| employment record<br>click the Submit bu<br>select the Save an<br>click the Next butto | I for the year shown, ensure the Continue or Save and Stay radio button is selected an<br>tton. If you are employed at more than one district/school or in more than one position<br>d Stay radio button to enter information about each position, then select Continue and<br>in. |
|                                                                                        |                                                                                                    |
| Employment Info                                                                        | mation:                                                                                                    |
| Employing District                                                                     | Augusta Elem (0502)                                                                                                    |
| Employing School                                                                       | Augusta Elementary School (0676) 🔻                                                                                                    |
| Position                                                                               | . Teacher - General Education (TC01)                                                                                                    |
| Initial Hire Date:                                                                     | 8/26/2019 (MM/DD/YYYY)                                                                                                    |
|                                                                                        |                                                                                                    |
| Once you have ent                                                                      | ered the required data click on the Submit button.                                                                                                    |
| Continue - Plea                                                                        | se continue the wizard                                                                                                    |
| Save and Stay                                                                          | - I have additional Employment information to enter                                                                                                    |
|                                                                                        |                                                                                                    |

Once all information is complete, you are directed back to the Loan Assistance Application screen, where all the information entered can be reviewed.

| Ch<br>or eligit                                   | Check here to confirm all contact information is current. This is how the OPI will contact you if there are any questions regarding your application religibility. |                   |                    |                      |                  |                       |                               |             |  |  |
|---------------------------------------------------|----------------------------------------------------------------------------------------------------|-------------------|--------------------|----------------------|------------------|-----------------------|-------------------------------|-------------|--|--|
|                                                   | Quality Loan Assistance Application                                                                                                    |                   |                    |                      |                  |                       |                               |             |  |  |
| View                                              | Year Ap                                                                                                    | plied For         | Loan               | Assistance Parti     | cipant Prior to  | 2017                  | Updated                       |             |  |  |
| Sel                                               | ect 2                                                                                                    | 020               |                    | Yes                  | S                |                       | TestCase - 02/09/20           | 20          |  |  |
|                                                   | A loan application already exists for the current school year.                                                                                                    |                   |                    |                      |                  |                       |                               |             |  |  |
|                                                   |                                                                                                    |                   |                    |                      |                  |                       |                               |             |  |  |
| Loan Assistance Application Financial Information |                                                                                                    |                   |                    |                      |                  |                       |                               |             |  |  |
| Edit                                              | Institution                                                                                                    | Other Institu     | Ition Loan A       | ccount Number        | Loan Balance     | e Loan Current        | Updated                       | Delete      |  |  |
| Edit                                              | Other Test Loan Holder                                                                                                    |                   | older              | 1a2b3c               | 10000.00         | Yes                   | TestCase - 02/09/2020         | Delete      |  |  |
| Edit                                              | Edit HESC/Edfinanical                                                                                                    |                   | C000007            | 5124.79              | Yes              | TestCase - 02/09/2020 | Delete                        |             |  |  |
|                                                   | Deleting all                                                                                                    | financial informa | tion will create a | n incomplete appli   | cation. To comp  | lete your applicatio  | n, enter at least one financi | ial record. |  |  |
|                                                   |                                                                                                    |                   | Click              | Here to Add Fina     | incial Informati | on                    |                               |             |  |  |
|                                                   |                                                                                                    |                   |                    |                      |                  |                       |                               |             |  |  |
|                                                   |                                                                                                    |                   | Loan Assista       | nce Application I    | Employment In    | formation             |                               |             |  |  |
| Edit                                              | District                                                                                                    | School            |                    | Positi               | ion              | Initial Hire Date     | Updated                       | Delete      |  |  |
| Edit                                              | Augusta Elem                                                                                                    | Augusta Eleme     | ntary School       | Teacher - Gene       | ral Education    | 8/26/2019             | TestCase - 02/09/2020         | Delete      |  |  |
| Edit                                              | Absarokee Elem                                                                                                    | Absarokee 6-8     |                    | Teacher - Gene       | ral Education    | 8/26/2019             | TestCase - 02/09/2020         | Delete      |  |  |
| [                                                 | Deleting all employr                                                                                                    | nent information  | will create an inc | complete application | on. To complete  | your application, e   | nter at least one employme    | nt record.  |  |  |
|                                                   |                                                                                                    |                   | Click H            | lere to Add Emplo    | oyment Informa   | ition                 |                               |             |  |  |

Note: In the future, you may have more than one application on record. To see the information for a specific loan, you must click "Select" next to the year you are interested in reviewing.

| Quality Loan Assistance Application                            |                                                                         |     |                       |  |  |  |  |  |
|----------------------------------------------------------------|-------------------------------------------------------------------------|-----|-----------------------|--|--|--|--|--|
| View                                                           | View Year Applied For Loan Assistance Participant Prior to 2017 Updated |     |                       |  |  |  |  |  |
| Select                                                         | 2020                                                                    | Yes | TestCase - 02/09/2020 |  |  |  |  |  |
| A loan application already exists for the current school year. |                                                                         |     |                       |  |  |  |  |  |

## How to Edit or Delete Records

Once all information is entered into the application, if you find an error when reviewing it, the financial and employment information can be edited while the application is open. After the application closes, you will need to contact the OPI at <u>OPILoanAssistance@mt.gov</u> for help.

#### **Financial Information**

To edit financial information, click "Edit" next to the record.

|      | Loan Assistance Application Financial Information                                                                                            |                   |                        |                   |              |                       |        |  |
|------|----------------------------------------------------------------------------------------------------|-------------------|------------------------|-------------------|--------------|-----------------------|--------|--|
| Edit | Institution                                                                                                    | Other Institution | Loan Account Number    | Loan Balance      | Loan Current | Updated               | Delete |  |
| Edi  | t) Other                                                                                                    | Test Loan Holder  | 1a2b3c                 | 10000.00          | Yes          | TestCase - 02/09/2020 | Delete |  |
| Ea   | HESC/Edfinanical                                                                                                    |                   | TC000007               | 5124.79           | Yes          | TestCase - 02/09/2020 | Delete |  |
|      | Deleting all financial information will create an incomplete application. To complete your application, enter at least one financial record. |                   |                        |                   |              |                       |        |  |
|      |                                                                                                    |                   | Click Here to Add Fina | ncial Information | ı            |                       |        |  |

The screen will prepopulate with all the recorded information. Change any field and click Submit to record the changes.

The information is updated on the Loan Assistance Application screen.

| Loan Assistance Application Financial Information                                                                                            |                                                                                                 |                  |                        |                   |     |                       |        |  |  |
|----------------------------------------------------------------------------------------------------|-------------------------------------------------------------------------------------------------|------------------|------------------------|-------------------|-----|-----------------------|--------|--|--|
| Edit                                                                                                    | Edit Institution Other Institution Loan Account Number Loan Balance Loan Current Updated Delete |                  |                        |                   |     |                       |        |  |  |
| Edit                                                                                                    | Other                                                                                           | Test Loan Holder | 1a2b3c                 | 9876.12           | Yes | TestCase - 02/09/2020 | Delete |  |  |
| Edit                                                                                                    | HESC/Edfinanical                                                                                |                  | TC000007               | 5124.79           | Yes | TestCase - 02/09/2020 | Delete |  |  |
| Deleting all financial information will create an incomplete application. To complete your application, enter at least one financial record. |                                                                                                 |                  |                        |                   |     |                       |        |  |  |
|                                                                                                    |                                                                                                 |                  | Click Here to Add Fina | ncial Information | ı   |                       |        |  |  |

To delete a financial record, click "Delete" next to the record.

|                                                                                                    | Loan Assistance Application Financial Information |                   |                        |                   |              |                       |        |  |  |
|----------------------------------------------------------------------------------------------------|---------------------------------------------------|-------------------|------------------------|-------------------|--------------|-----------------------|--------|--|--|
| Edit                                                                                                    | Institution                                       | Other Institution | Loan Account Number    | Loan Balance      | Loan Current | Updated               | Delete |  |  |
| Edit                                                                                                    | Other                                             | Test Loan Holder  | 1a2b3c                 | 9876.12           | Yes          | TestCase - 02/09/2020 | Delete |  |  |
| Edit                                                                                                    | HESC/Edfinanical                                  |                   | TC000007               | 5124.79           | Yes          | TestCase - 02/09/2020 | Delete |  |  |
| Deleting all financial information will create an incomplete application. To complete your application, enter at least one financial record. |                                                   |                   |                        |                   |              |                       |        |  |  |
|                                                                                                    |                                                   |                   | Click Here to Add Fina | ncial Information | ı            |                       |        |  |  |

The screen will prepopulate with all the recorded information. To confirm you want to delete this record, click Submit. If you do not want to delete the record, select Cancel, then click Submit.

| Please review the loan a | stance Applic   | ncial informatio | n and click the s | Submit |
|--------------------------|-----------------|------------------|-------------------|--------|
| button.                  |                 |                  |                   |        |
|                          |                 |                  |                   |        |
| Financial Information:   |                 |                  |                   | _      |
| Loan Holder:             | HESC/Edfir      | nanical          |                   | *      |
| Loan Account Number:     | TC000007        |                  |                   |        |
| Loan Balance:            | 5124.79         | (99999.99)       |                   |        |
| Loan is current:         | 1               |                  |                   |        |
|                          |                 |                  |                   |        |
| Created By:              | 52850           |                  |                   |        |
| Created Date:            | 2/9/2020 2:56   | :51 PM           |                   |        |
|                          |                 |                  |                   |        |
| nce you have reviewe     | d the data cli  | ck on the Subr   | nit button.       |        |
|                          |                 |                  |                   |        |
| Delete - Please delet    | te the loan ass | istance financia | al record.        |        |
| Cancel - Please can      | cel the wizard  |                  |                   |        |

NOTE: Once a record is deleted, the information will no longer exist in MSEIS, there is no way to get the deleted information back.

|                                                                                                    | Loan Assistance Application Financial Information                                                                                                    |                  |                   |                    |      |                       |        |  |  |  |
|----------------------------------------------------------------------------------------------------|----------------------------------------------------------------------------------------------------|------------------|-------------------|--------------------|------|-----------------------|--------|--|--|--|
| Edit                                                                                                    | Edit         Institution         Other Institution         Loan Account Number         Loan Balance         Loan Current         Updated         Delete |                  |                   |                    |      |                       |        |  |  |  |
| Edit                                                                                                    | Other                                                                                                    | Test Loan Holder | 1a2b3c            | 9876.12            | Yes  | TestCase - 02/09/2020 | Delete |  |  |  |
| Deleting all financial information will create an incomplete application. To complete your application, enter at least one financial record. |                                                                                                    |                  |                   |                    |      |                       |        |  |  |  |
|                                                                                                    |                                                                                                    |                  | Click Here to Add | Financial Informat | tion |                       |        |  |  |  |

If you need to add a new financial record, click on "Click Here to Add Financial Information".

|      | Loan Assistance Application Financial Information                                                                                            |                   |                     |                    |              |                       |        |  |  |
|------|----------------------------------------------------------------------------------------------------|-------------------|---------------------|--------------------|--------------|-----------------------|--------|--|--|
| Edit | Institution                                                                                                    | Other Institution | Loan Account Number | Loan Balance       | Loan Current | Updated               | Delete |  |  |
| Edit | Other                                                                                                    | Test Loan Holder  | 1a2b3c              | 9876.12            | Yes          | TestCase - 02/09/2020 | Delete |  |  |
|      | Deleting all financial information will create an incomplete application. To complete your application, enter at least one financial record. |                   |                     |                    |              |                       |        |  |  |
|      |                                                                                                    |                   | Click Here to Add   | Financial Informat | tion         |                       |        |  |  |

Enter all the required information, entering as many records as necessary, and click Submit.

| Add a loan assistance financial record - Step 1 of 1                                                                                                    |  |  |  |  |  |  |  |
|----------------------------------------------------------------------------------------------------|--|--|--|--|--|--|--|
|                                                                                                    |  |  |  |  |  |  |  |
| Loan Assistance Application - Financial Information                                                                                                    |  |  |  |  |  |  |  |
| Loan assistance Financial information can only be submitted for the current school year. To add a Financial record for the year shown, ensure the Continue or Save and Stay radio button is selected and click the Submit button. If you have multiple loans, select the Save and Stay radio button to enter information about each loan, then select Continue and click the Next button. |  |  |  |  |  |  |  |
| Financial Information:                                                                                                    |  |  |  |  |  |  |  |
| Loan Holder: Granite State - GSMR                                                                                                    |  |  |  |  |  |  |  |
| Loan Account Number: GS8723470                                                                                                    |  |  |  |  |  |  |  |
| Loan Balance: 1001.53 (99999.99)                                                                                                    |  |  |  |  |  |  |  |
| Loan is current:                                                                                                    |  |  |  |  |  |  |  |
| Once you have entered the required data click on the Submit button.  Continue - Please continue the wizard  Save and Stay - I have additional Financial information to enter  Cancel - Please cancel the wizard                                                                                                    |  |  |  |  |  |  |  |
| Submit 🕥                                                                                                    |  |  |  |  |  |  |  |
|                                                                                                    |  |  |  |  |  |  |  |

The Financial Information immediately appears in the table.

|                                                                                                    | Loan Assistance Application Financial Information |                   |                         |                  |              |                       |        |  |
|----------------------------------------------------------------------------------------------------|---------------------------------------------------|-------------------|-------------------------|------------------|--------------|-----------------------|--------|--|
| Edit                                                                                                    | Institution                                       | Other Institution | Loan Account Number     | Loan Balance     | Loan Current | Updated               | Delete |  |
| Edit                                                                                                    | Other                                             | Test Loan Holder  | 1a2b3c                  | 9876.12          | Yes          | TestCase - 02/09/2020 | Delete |  |
| Edit                                                                                                    | Granite State - GSMR                              |                   | GS8723470               | 1001.53          | Yes          | TestCase - 02/09/2020 | Delete |  |
| Deleting all financial information will create an incomplete application. To complete your application, enter at least one financial record. |                                                   |                   |                         |                  |              |                       |        |  |
|                                                                                                    |                                                   |                   | Click Here to Add Finan | cial Information |              |                       |        |  |

#### **Employment Information**

To edit employment information, click "Edit" next to the record.

|      | Loan Assistance Application Employment Information                                                                                             |                           |                              |                   |                       |        |  |  |  |
|------|----------------------------------------------------------------------------------------------------|---------------------------|------------------------------|-------------------|-----------------------|--------|--|--|--|
| Edit | District                                                                                                    | School                    | Position                     | Initial Hire Date | Updated               | Delete |  |  |  |
| Edit | Augusta Elem                                                                                                    | Augusta Elementary School | Teacher - General Education  | 8/26/2019         | TestCase - 02/09/2020 | Delete |  |  |  |
| Eait | Absarokee Elem                                                                                                    | Absarokee 6-8             | Teacher - General Education  | 8/26/2019         | TestCase - 02/09/2020 | Delete |  |  |  |
|      | Deleting all employment information will create an incomplete application. To complete your application, enter at least one employment record. |                           |                              |                   |                       |        |  |  |  |
|      |                                                                                                    | Click H                   | ere to Add Employment Inform | ation             |                       |        |  |  |  |

The screen will prepopulate with all the recorded information. Change any field and click Submit to record the changes.

| Edit a loan assistance employment record - Step 1 of 1                              |  |  |  |  |  |
|-------------------------------------------------------------------------------------|--|--|--|--|--|
|                                                                                     |  |  |  |  |  |
| Loan Assistance Application - Employment Information                                |  |  |  |  |  |
| Please update the loan assistance employment information and click the Next button. |  |  |  |  |  |
|                                                                                     |  |  |  |  |  |
| Employment Information:                                                             |  |  |  |  |  |
| Employing District: Augusta Elem (0502)                                             |  |  |  |  |  |
| Employing School: Augusta Elementary School (0676) V                                |  |  |  |  |  |
| Position: Teacher - Title I (TC02)                                                  |  |  |  |  |  |
| Initial Hire Date: 8/26/2019 (MM/DD/YYYY)                                           |  |  |  |  |  |
| Created By: 52850                                                                   |  |  |  |  |  |
| Created Date: 2/9/2020 3:11:57 PM                                                   |  |  |  |  |  |
|                                                                                     |  |  |  |  |  |
| Once you have entered the required data click on the Submit button.                 |  |  |  |  |  |
| Continue - Places continue the wizerd                                               |  |  |  |  |  |
| Containue - Please containue the wizard                                             |  |  |  |  |  |
| Cancer - Please cancer the Wizard                                                   |  |  |  |  |  |
|                                                                                     |  |  |  |  |  |
| Submit 🕥                                                                            |  |  |  |  |  |
|                                                                                     |  |  |  |  |  |

The information is updated on the Loan Assistance Application screen.

|      | Loan Assistance Application Employment Information                                                                                            |                           |                              |                   |                       |        |  |  |
|------|----------------------------------------------------------------------------------------------------|---------------------------|------------------------------|-------------------|-----------------------|--------|--|--|
| Edit | District                                                                                                    | School                    | Position                     | Initial Hire Date | Updated               | Delete |  |  |
| Edit | Augusta Elem                                                                                                    | Augusta Elementary School | Teacher - Title I            | 8/26/2019         | TestCase - 02/09/2020 | Delete |  |  |
| Edit | Absarokee Elem                                                                                                    | Absarokee 6-8             | Teacher - General Education  | 8/26/2019         | TestCase - 02/09/2020 | Delete |  |  |
| [    | Deleting all employment information will create an incomplete application. To complete your application, enter at least one employment record |                           |                              |                   |                       |        |  |  |
|      |                                                                                                    | Click H                   | ere to Add Employment Inform | ation             |                       |        |  |  |

To delete an employment record, click "Delete" next to the record.

|      | Loan Assistance Application Employment Information                                                                                            |                           |                               |                   |                       |        |  |  |
|------|----------------------------------------------------------------------------------------------------|---------------------------|-------------------------------|-------------------|-----------------------|--------|--|--|
| Edit | District                                                                                                    | School                    | Position                      | Initial Hire Date | Updated               | Delete |  |  |
| Edit | Augusta Elem                                                                                                    | Augusta Elementary School | Teacher - Title I             | 8/26/2019         | TestCase - 02/09/2020 | Delete |  |  |
| Edit | Absarokee Elem                                                                                                    | Absarokee 6-8             | Teacher - General Education   | 8/26/2019         | TestCase - 02/09/2020 | Delete |  |  |
| [    | Deleting all employment information will create an incomplete application. To complete your application, enter at least one employment record |                           |                               |                   |                       |        |  |  |
|      |                                                                                                    | Click H                   | ere to Add Employment Informa | ation             |                       |        |  |  |

The screen will prepopulate with all the recorded information. To confirm you want to delete this record, click Submit. If you do not want to delete the record, select Cancel, then click Submit.

| Please review the lo | Loan Assistance Application - Employment Information<br>an assistance employment information and click the Submit button. |
|----------------------|----------------------------------------------------------------------------------------------------|
|                      |                                                                                                    |
| Employment Inform    | nation:                                                                                                    |
| Employing District:  | Absarokee Elem (0861)                                                                                                    |
| Employing School:    | Absarokee 6-8 (1775)                                                                                                    |
| Position:            | Teacher - General Education (TC01)                                                                                        |
| Initial Hire Date:   | 8/26/2019 (MM/DD/YYYY)                                                                                                    |
| Created By:          | 52850                                                                                                    |
| Created Date:        | 2/9/2020 3:12:16 PM                                                                                                    |
| nce you have revie   | ewed the data click on the Submit button.                                                                                 |
| Delete - Liegse (    | belete the loan assistance employment record.                                                                             |

NOTE: Once a record is deleted, the information will no longer exist in MSEIS, there is no way to get the deleted information back.

|      | Loan Assistance Application Employment Information                                                                                             |                           |                   |                   |                       |        |  |  |
|------|----------------------------------------------------------------------------------------------------|---------------------------|-------------------|-------------------|-----------------------|--------|--|--|
| Edit | District                                                                                                    | School                    | Position          | Initial Hire Date | Updated               | Delete |  |  |
| Edit | Augusta Elem                                                                                                    | Augusta Elementary School | Teacher - Title I | 8/26/2019         | TestCase - 02/09/2020 | Delete |  |  |
| D    | Deleting all employment information will create an incomplete application. To complete your application, enter at least one employment record. |                           |                   |                   |                       |        |  |  |
|      |                                                                                                    | Click Here t              | to Add Employment | Information       |                       |        |  |  |

If you need to add a new employment record, click on "Click Here to Add Employment Information".

|      | Loan Assistance Application Employment Information                                                                                            |                           |                   |                   |                       |        |  |  |
|------|----------------------------------------------------------------------------------------------------|---------------------------|-------------------|-------------------|-----------------------|--------|--|--|
| Edit | District                                                                                                    | School                    | Position          | Initial Hire Date | Updated               | Delete |  |  |
| Edit | Augusta Elem                                                                                                    | Augusta Elementary School | Teacher - Title I | 8/26/2019         | TestCase - 02/09/2020 | Delete |  |  |
| D    | Deleting all employment information will create an incomplete application. To complete your application, enter at least one employment record |                           |                   |                   |                       |        |  |  |
|      |                                                                                                    | Click Here                | to Add Employment | Information       |                       |        |  |  |

Enter all the required information, entering as many records as necessary, and click Submit.

| Add a loan assistance employment record - Step 1 of 1                                                                                                    |  |  |  |  |  |
|----------------------------------------------------------------------------------------------------|--|--|--|--|--|
|                                                                                                    |  |  |  |  |  |
| Loan Assistance Application - Employment Information                                                                                                    |  |  |  |  |  |
| Loan assistance employment information can only be submitted for the current school year. To add an<br>employment record for the year shown, ensure the Continue or Save and Stay radio button is selected and<br>click the Submit button. If you are employed at more than one district/school or in more than one position,<br>select the Save and Stay radio button to enter information about each position, then select Continue and<br>click the Next button. |  |  |  |  |  |
|                                                                                                    |  |  |  |  |  |
| Employment Information:                                                                                                    |  |  |  |  |  |
| Employing District: Augusta Elem (0502)                                                                                                    |  |  |  |  |  |
| Employing School: Augusta 7-8 (1722)                                                                                                    |  |  |  |  |  |
| Position: Teacher - Title I (TC02)                                                                                                    |  |  |  |  |  |
| Initial Hire Date: 8/26/2019 (MM/DD/YYYY)                                                                                                    |  |  |  |  |  |
| Once you have entered the required data click on the Submit button.                                                                                                    |  |  |  |  |  |
| Continue - Please continue the wizard                                                                                                    |  |  |  |  |  |
| Save and Stay - I have additional Employment information to enter                                                                                                    |  |  |  |  |  |
| Cancel - Please cancel the wizard                                                                                                    |  |  |  |  |  |
| Submit 🕥                                                                                                    |  |  |  |  |  |

The Employment Information immediately appears in the table.

|      | Loan Assistance Application Employment Information                                                                                             |                           |                   |                   |                       |        |  |  |
|------|----------------------------------------------------------------------------------------------------|---------------------------|-------------------|-------------------|-----------------------|--------|--|--|
| Edit | District                                                                                                    | School                    | Position          | Initial Hire Date | Updated               | Delete |  |  |
| Edit | Augusta Elem                                                                                                    | Augusta Elementary School | Teacher - Title I | 8/26/2019         | TestCase - 02/09/2020 | Delete |  |  |
| Edit | Augusta Elem                                                                                                    | Augusta 7-8               | Teacher - Title I | 8/26/2019         | TestCase - 02/09/2020 | Delete |  |  |
| D    | Deleting all employment information will create an incomplete application. To complete your application, enter at least one employment record. |                           |                   |                   |                       |        |  |  |
|      |                                                                                                    | Click Here t              | to Add Employment | Information       |                       |        |  |  |

## Employment Position List

| Position                                                                | District | School | Special Ed<br>Cooperative |
|-------------------------------------------------------------------------|----------|--------|---------------------------|
| Activities/Athletic Director (Incl. Evaluation Duties) (AD20)           | 1        | 1      | 0                         |
| Activities/Athletic Director (No Evaluation Duties - Reqs Lic) (PC20)   | 1        | 1      | 0                         |
| Assistant Administrator (Class 3) (AD33)                                | 1        | 0      | 0                         |
| Assistant Principal (AD35)                                              | 0        | 1      | 0                         |
| Assistant Superintendent (AD32)                                         | 1        | 0      | 0                         |
| Audiologist (SE10)                                                      | 1        | 1      | 1                         |
| Curriculum Coordinator (AD39)                                           | 1        | 0      | 1                         |
| Dean of Students (AD36)                                                 | 1        | 0      | 0                         |
| Dean of Students (No Evaluation Duties - Reqs Lic) (PC36)               | 0        | 1      | 0                         |
| Diagnostic/Eval Staff (SE13)                                            | 1        | 1      | 1                         |
| Instructional Coach (Provides supplemental services to teachers) (PC50) | 1        | 1      | 0                         |
| Librarian/Media Specialist (SP22)                                       | 0        | 1      | 0                         |
| Licensed Addiction Counselor (includes Candidate and Temporary) (SP40)  | 1        | 1      | 0                         |
| Licensed Professional Counselor (SP29)                                  | 1        | 1      | 1                         |
| Licensed Psychologist without Educator License (SP32)                   | 1        | 1      | 1                         |
| Occupational Therapist (SE22)                                           | 1        | 1      | 1                         |
| Occupational Therapy Assistant (SE53)                                   | 1        | 1      | 1                         |
| Physical Therapist (SE28)                                               | 1        | 1      | 1                         |
| Physical Therapy Assistant (SE65)                                       | 1        | 1      | 1                         |
| Principal (AD34)                                                        | 0        | 1      | 0                         |
| Program Coordinator (Incl. Evaluation Duties) (AD10)                    | 1        | 1      | 0                         |
| Program Coordinator (No Evaluation Duties - Reqs Lic) (PC10)            | 1        | 1      | 0                         |
| School Counselor, General Education (SP21)                              | 0        | 1      | 0                         |
| School Counselor, Special Education (SP27)                              | 0        | 1      | 1                         |
| School Nurse - General Education (SP69)                                 | 1        | 1      | 0                         |
| School Nurse, Special Education (SE69)                                  | 1        | 1      | 1                         |
| School Psychologist, General Education (SP23)                           | 1        | 1      | 0                         |
| School Psychologist, Special Education (SP24)                           | 1        | 1      | 1                         |
| Social Worker - General Education (SP35)                                | 1        | 1      | 0                         |
| Social Worker, Special Education (SP30)                                 | 1        | 1      | 1                         |
| Special Education Cooperative Director (AD42)                           | 0        | 0      | 1                         |
| Special Education Director (AD40)                                       | 1        | 0      | 0                         |
| Speech-Language Pathologist (SE40)                                      | 1        | 1      | 1                         |
| Superintendent (AD31)                                                   | 1        | 0      | 0                         |
| Supervising Teacher (TC07)                                              | 1        | 1      | 0                         |
| Teacher - General Education (TC01)                                      | 0        | 1      | 0                         |
| Teacher - Gifted and Talented (TC11)                                    | 0        | 1      | 0                         |
| Teacher - Special Education (TC03)                                      | 0        | 1      | 1                         |
| Teacher - Title I (TC02)                                                | 0        | 1      | 0                         |